## Granting Electronic Scoring Admin Access

- 1. Login to your PlayHQ Admin account.
- 2. Go to My Organisation > Admins.
- 3. Click Invite new admin in the top left-hand corner.

| Admins                      |
|-----------------------------|
| Active Users Access history |
| + Invite new admin          |

- 4. Enter the details and select Electronic Scoring Admin from the Role Type drop-down.
- 5. Click **Invite admin** in the top right-hand corner.

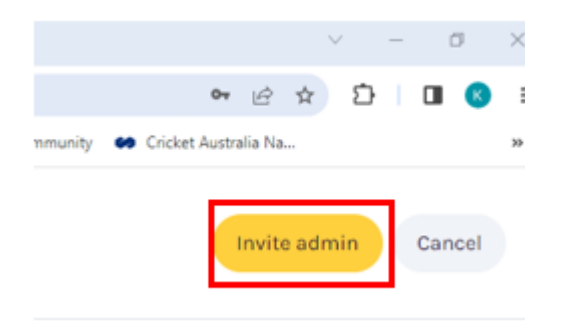